## **BizViz How-to-Guide**

### **Dashboard Designer Excel Data Connection**

Release: 2.0

**Date :** Feb. 24, 2016

**Copyright** © 2015. All rights reserved. No part of this publication may be reproduced or copied in any form or for any purpose without the permission of BD BizViz LLC. Anyone found guilty will be legally prosecuted.

# BizViz

### Table of Contents

| 1. | Doc  | ument Purpose                            | 3 |
|----|------|------------------------------------------|---|
| 2. | Prer | equisites                                | 3 |
| Ĩ  | 2.1. | Software                                 | 3 |
| 2  | 2.2. | Basic understanding of the BizViz Server | 3 |
| 3. | Step | -by-Step Process                         | 3 |
| 3  | 8.1. | Login to the BizViz Portal               | 3 |
| 3  | 3.2. | Steps to Create an Excel Data Connection | 4 |

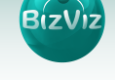

#### **1. Document Purpose**

The scope of this document is to guide users on how to create dashboards using MS-Excel data connection. In order to create dashboards efficiently, it is recommended that users follow the step-by-step process given below.

#### 2. Prerequisites

#### 2.1. Software

- Browser that supports HTML5
- Operating System: Windows 7

#### 2.2. Basic understanding of the BizViz Server

#### 3. Step-by-Step Process

#### 3.1. Login to the BizViz Portal

- i) In the URL bar, enter  $\rightarrow$  <u>http://apps.bdbizviz.com/app/index.html</u>
- ii) Enter your credentials to Login

|            | 312112                       |
|------------|------------------------------|
|            |                              |
| Email      |                              |
| Password   |                              |
| Enterprise |                              |
|            | LOGIN                        |
|            | Forgot your password         |
| Copyrights | s © 2015 Big Data BizViz LLC |

iii) Click on 'Login' to view the BizViz Portal Home Screen

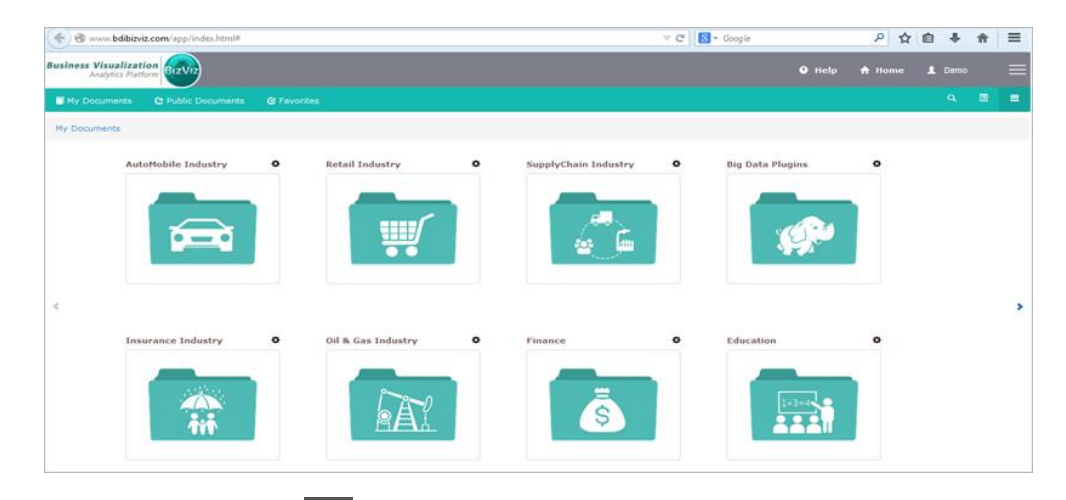

iv) Click on the '**Menu**' E button to display a list of the installed applications.

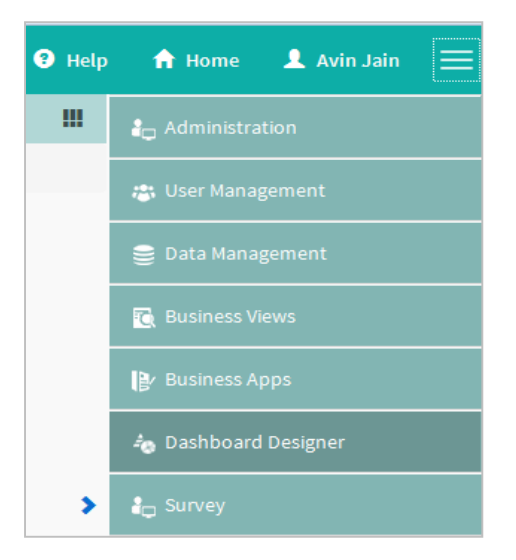

v) Click on the 'Dashboard Designer' plug-in as shown above.

#### **3.2. Steps to Create an Excel Data Connection**

i) Click on 'Dashboard Designer'

Menu > Dashboard Designer

| Business Visualization<br>Analytics Platform |                     |             |                    |   | Logged in as Avin Jain | 🕑 Help |     | Home | , | My account                          | 🖒 Logout       | =        |
|----------------------------------------------|---------------------|-------------|--------------------|---|------------------------|--------|-----|------|---|-------------------------------------|----------------|----------|
| My Documents                                 | C Public Documents  | 🕑 Favorites |                    |   | Search                 | 3      | ( O | . 🗉  |   | Administ                            | tration        |          |
| My Documents                                 |                     |             |                    |   |                        |        |     |      |   | user Ma                             | nagement       |          |
|                                              | Automobile Industry | 0           | Retail Industry    | 0 | SupplyChain Industry   | ¢      |     |      |   | 🛢 Data Ma                           | nagement       |          |
|                                              | Insurance Industry  |             | Cil & Ges Industry |   | Big Data Plugins       |        |     |      |   | Business                            | Views          |          |
|                                              |                     |             |                    |   |                        |        |     |      |   | Business                            | Apps           |          |
|                                              |                     |             |                    |   |                        | 0      |     |      |   | a Dashboa                           | ird Designer   |          |
|                                              |                     | 0           |                    |   |                        |        |     |      |   | Report                              |                |          |
| 5                                            |                     |             |                    |   |                        |        |     |      |   | Survey                              |                |          |
| 5                                            |                     |             |                    | 0 |                        |        |     |      | , | Social M                            | edia Browser B | Big Data |
|                                              |                     |             |                    |   |                        |        |     |      |   | Social M                            | edia Browser   |          |
|                                              |                     |             |                    |   |                        |        |     |      |   | $\Theta_{\Theta}^{\otimes}$ Sentime | nt Analyzer    |          |
|                                              |                     |             |                    |   |                        |        |     |      |   | Prediction                          | ve Analysis    |          |
|                                              |                     |             |                    |   |                        |        |     |      |   | 🛆 Google                            | Account        |          |
|                                              |                     |             |                    |   |                        |        |     |      |   | 🧑 GeoSpat                           | ial Analysis   |          |

ii) After Clicking on the 'Dashboard Designer' button, a web page will open in a new window.

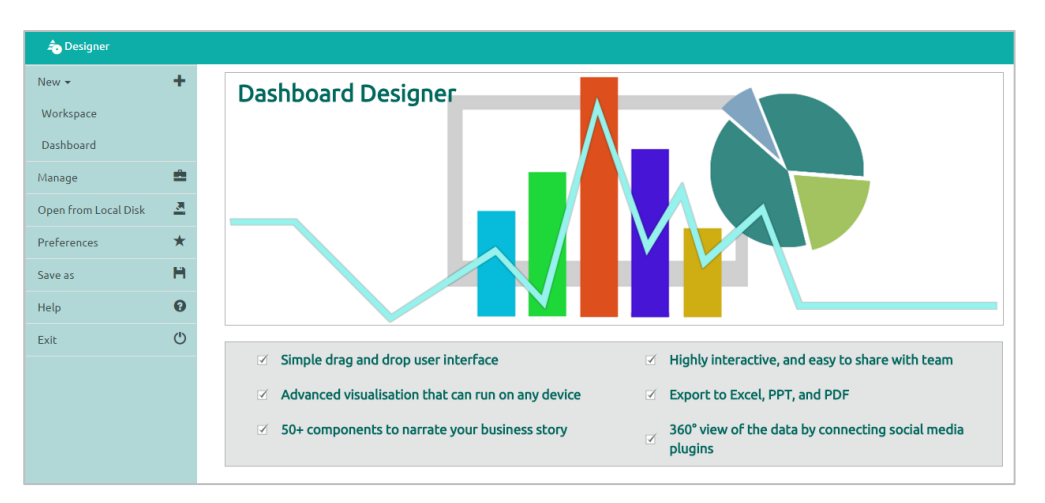

iii) Click on 'New +' icon to create a workspace as shown below.

- Workspace: A place holder for previously created dashboards.
- Dashboard: A place where design and development of dashboards takes place.

iv) Click on 'Dashboard' to create a dashboard

New+ > Dashboard

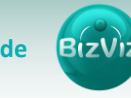

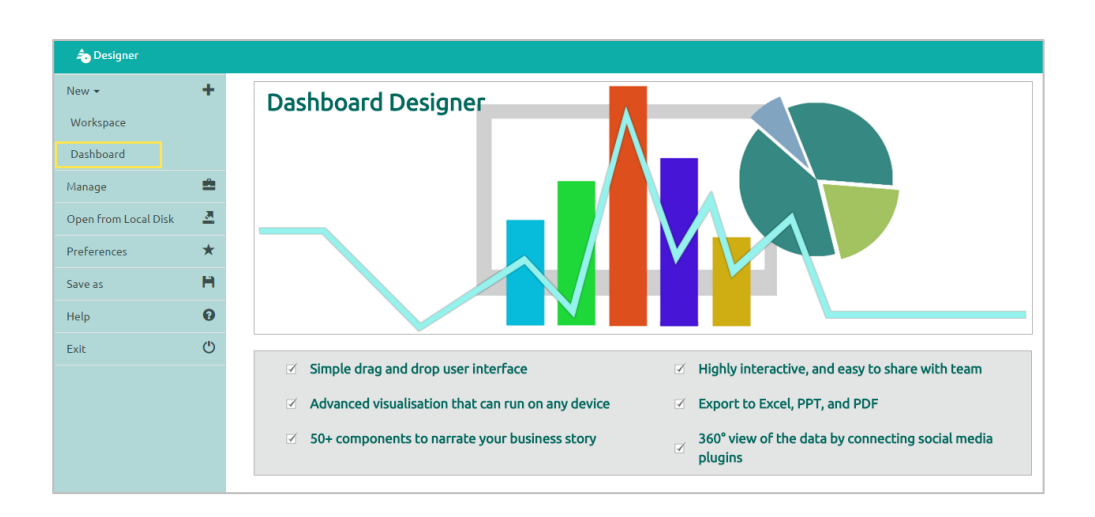

v) After Clicking on the 'Dashboard' button, a web page will open in a new window.

| 🔒 Home | Untitled Dashboard 🗶 🕂 | H B | 2 |
|--------|------------------------|-----|---|
|        |                        |     |   |
|        |                        |     |   |
|        |                        | @   |   |
|        |                        |     |   |
|        |                        | (e  | 0 |
|        |                        |     |   |
|        |                        |     |   |
|        |                        |     |   |
|        |                        |     |   |
|        |                        |     |   |
|        |                        |     |   |

- vi) Click on '**Data source**' icon provided to the right side of canvas, and view the database connectivity options. (**Ex**: CSV, Excel, and Web-Service)
- vii) Click on + icon to create a new connection. In this tutorial we will be using an Excel data connection.

| f Home Untitled Dashboard | × + |                      |                             |                | 2     | н | ę |
|---------------------------|-----|----------------------|-----------------------------|----------------|-------|---|---|
| CSV                       | +   | Name                 | Connection-1                |                |       |   | 2 |
| Excel                     | +   | browse<br>Sheet Name | Component-Default-Data.xlsx |                | Ŧ     |   |   |
| Connection-1              | ×   | Load At Start        | Yes No                      | `              |       |   |   |
| Webservice                | +   | Field Set            | Condition                   | Script on Load |       |   | ≣ |
| Merged Data               | +   | Fields               |                             |                |       |   |   |
|                           |     | Country              |                             |                |       |   |   |
|                           |     | State                |                             |                |       |   |   |
|                           |     | City                 |                             |                |       |   |   |
|                           |     | Population           |                             |                |       |   |   |
|                           |     | Calculated fields    |                             | E              | dit 🕂 | _ |   |
|                           |     |                      |                             |                |       |   |   |

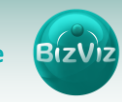

Fill in the necessary details:

- Name: Name the connection
- Browse: Navigate to select the data file to be used
- Sheet Name: Select a datasheet from the workbook
- Load at Start: Enabling this option updates the data before loading it into the charts.

viii) Click on the 'Charts' icon provided at right side to the canvas.

- Image: Destrict of the set of the set of the s
- Drag and Drop a Pie-Chart onto the canvas

ix) Connect a Pie chart to the created data connection (i.e. Pie)

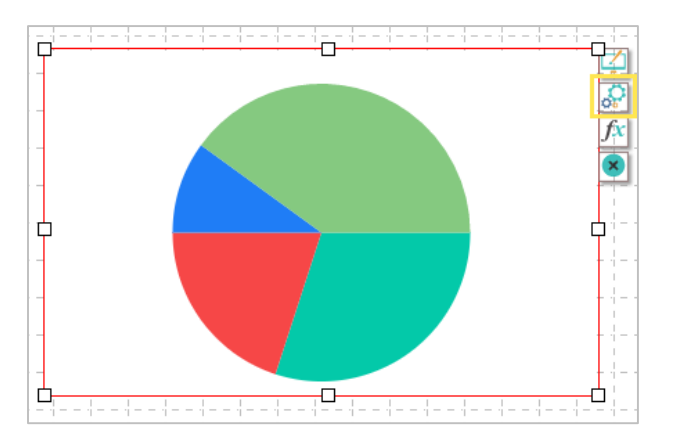

- Click on the 'Settings' icon that appears next to the chart.
- Select the connection from the 'Connections' dropdown list (Ex: Pie)
- Drag and Drop the fields to their respective Series and Category, as shown below

BizViz

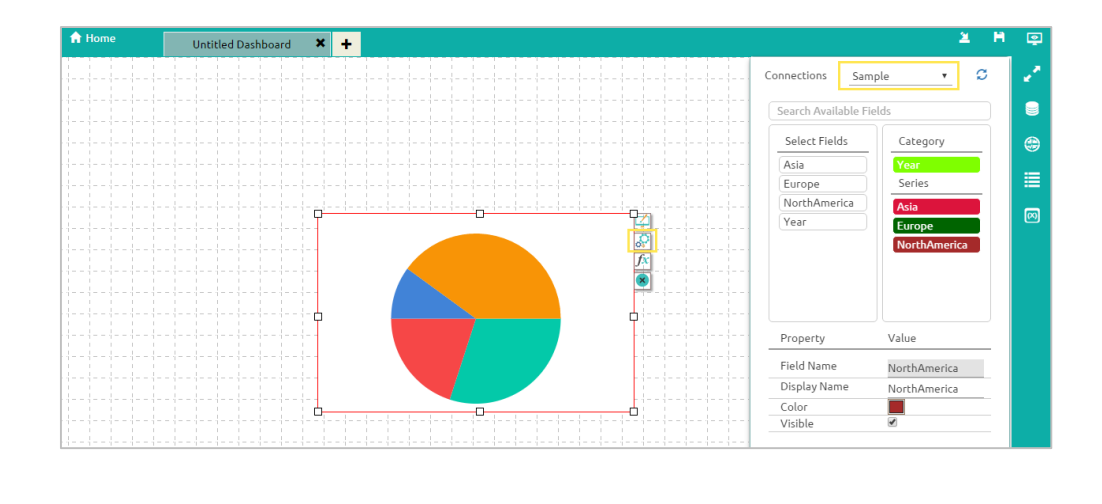

x) Click on the '**Preview**' icon

to view the results.